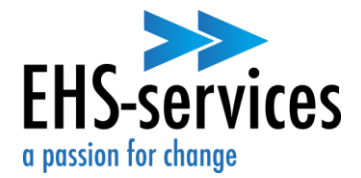

Welkom in de EHS RIE, het platform waar je zelf aan de slag met de Risico Inventarisatie en Evaluatie. In deze verkorte gebruikershandleiding<sup>1</sup> kun je zien hoe dat werkt.

### Stap 1: open de vragenlijst

Door op het kopje **Dossier (1)** in de linker balk te klikken, wordt het kopje **RIE (2)** zichtbaar. Na het openen van dit venster, worden de vragenlijsten zichtbaar die aan het bedrijf gekoppeld zijn. Een vragenlijst is te openen door tweemaal te klikken op de titel van de betreffende **vragenlijst (3)**. Hierna is het mogelijk de vragenlijst in te vullen.

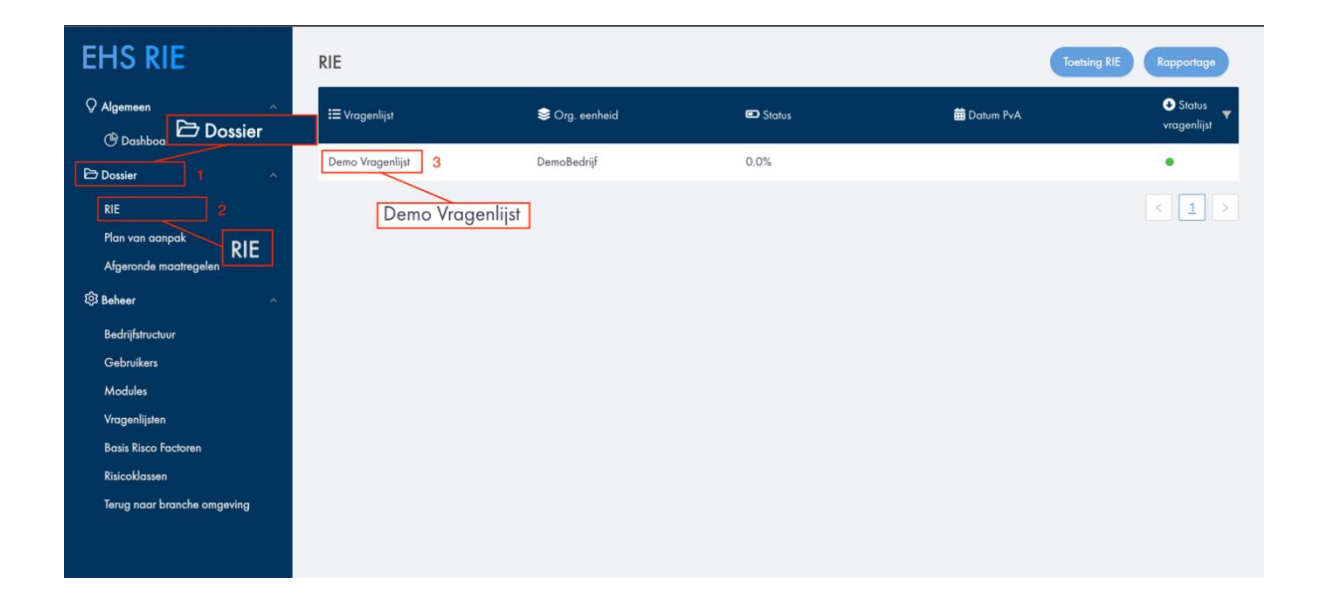

<sup>&</sup>lt;sup>1</sup> Naast deze verkorte handleiding is een uitgebreide versie beschikbaar. Klik hiervoor op het blauwe vraagteken rechts onderaan het scherm in de EHS RIE.

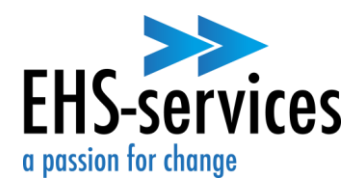

#### Stap 2: beantwoord de vragen in de vragenlijst

De vragen zijn te **beantwoorden** met '**ja**', '**nee**' en '**niet van toepassing**'. Door antwoord te geven op de vraag wordt aangegeven dat het risico wordt beheerst of dat een risico wordt

geïnventariseerd. In het eerste geval zal het blok met het vraagnummer groen kleuren. Indien het risico wordt geïnventariseerd, zal het blok rood kleuren. In dit geval verschijnt ook een maatregel in het venster. Het is dan mogelijk een maatregel te nemen. Wanneer aangegeven wordt dat

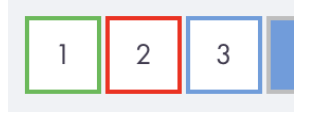

de vraag niet van toepassing is op het bedrijf zal het blok met het vraagnummer blauw kleuren.

| EHS RIE               | Vragenlijst: Algemeen                                                                                                    |  |  |  |  |
|-----------------------|----------------------------------------------------------------------------------------------------|--|--|--|--|
| ♀ Algemeen ∽          | Organisatorische eenheid: DemoBedrijt                                                                                                    |  |  |  |  |
| 🔁 Dossier 🔷 🗠         | 1 2 3 4 5 6 7 8 9 10 Antwoorden importeren Opslaan Opslaan en Plan van Aanpak aanmaken                                                                                                    |  |  |  |  |
| RIE                   | Arbo- en verzuimbeleid                                                                                                    |  |  |  |  |
| Plan van aanpak       |                                                                                                    |  |  |  |  |
| Afgeronde maatregelen | 1         2         3         4         5         6         7         8         9         10         11         12         13         14         15         16         17         18         19         20         21         22         23         24         25         26                                                                                                    |  |  |  |  |
| 🕸 Beheer 🗸 🗸 🗸        |                                                                                                    |  |  |  |  |
|                       | Er is een Arbobeleid en er zijn concrete Arbodoelstellingen geformuleerd door de leiding van het bedrijf.          Beschrijving         Antwoord op de vraag       Ja       Nee       Niet van toepassing         Opmerkingen       Opmerkingen       In het bedrijf moet een Arbobeleid beschikbaar zijn, waarin staat op welke wijze de diractie de doelstellingen wil bereiken, op welke wijze de diractie de doelstellingen wil bereiken, op welke wijze de diractie de doelstellingen wil bereiken, op welke wijze de diractie de doelstellingen wil bereiken, op welke wijze de diractie de doelstellingen wil bereiken, op welke wijze de diractie de doelstellingen wil bereiken, op welke wijze de diractie de doelstellingen wil bereiken, op welke wijze de diractie de doelstellingen worden net welke mensen en werantwoordelijkheden etc. Het Arbobeleid moet worden vastgesteld in overlag met de personeelsvertegenwoordiging, zadat rekening kan worden gehouden met de wensen van de werkeneners. De personeelsvertegenwoordiging heeft hierbij instemmingsrecht. |  |  |  |  |

Mocht er twijfel zijn over welk antwoord gegeven dient te worden, dan kan de **beschrijving** van de vraag wellicht een uitkomst bieden. Hier kan verdere toelichting bij de vraag worden gevonden, zoals in het hiervoor getoonde voorbeeld.

Eén of meer **bestanden** toevoegen ter ondersteuning van het antwoord op een vraag, kan via het bijbehorende kader **Documenten uploaden** onder de vraag. Het is hierbij mogelijk om een bestand toe te voegen door te klikken op het kader of door een bestand in het kader te slepen.

Het is niet nodig om tijdens het invullen van de vragenlijst de voortgang tussentijds op te slaan. Dit gebeurt automatisch. Bij het **onderbreken van het invullen van de vragenlijst** moet wel op **Opslaan** worden gedrukt.

Indien de pagina wordt afgesloten zonder dat de antwoorden op zijn geslagen, zal een melding in beeld verschijnen om het verlaten van de pagina te verzekeren, waarna de **niet opgeslagen gegevens** zullen worden verwijderd.

| ehs-rie.nl meldt het volgende                                                                  |  |  |
|------------------------------------------------------------------------------------------------|--|--|
| Weet je zeker dat je de pagina wil verlaten? Niet opgeslagen<br>wijzigingen worden verwijderd. |  |  |
| Annuleren OK                                                                                   |  |  |

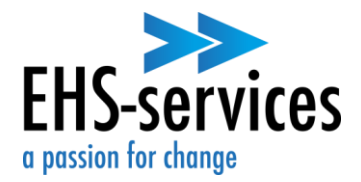

#### Stap 3: maak een plan van aanpak aan

Nadat een vragenlijst volledig is ingevuld, kan een **Plan van Aanpak** worden aangemaakt. Hiervoor dient op de knop **Opslaan en Plan van Aanpak aanmaken** te worden gedrukt.

| EHS RIE                                  | Vragenlijst: Demo Vragenlijst                                                                                                    | Opslaan en Plan van Aanpak aanmaken                                                                                                    |  |  |  |  |
|------------------------------------------|----------------------------------------------------------------------------------------------------|----------------------------------------------------------------------------------------------------|--|--|--|--|
| ♀ Algemeen ∽                             | Organisatorische eenheid: DemoBedrijf                                                                                                |                                                                                                    |  |  |  |  |
| 🔁 Dossier 🔷                              | 1 2 3 4 5 6 7 8 9                                                                                                    | Antwoorden importeren Opslaan Opslaan en Plan van Aanpak aanmaken                                                                                                    |  |  |  |  |
| RIE                                      | Fysieke belasting                                                                                                    |                                                                                                    |  |  |  |  |
| Plan van aanpak<br>Afgeronde maatregelen | 1 2 3 4 5 6 7 8 9 10 11 12 13 14 15                                                                                                  |                                                                                                    |  |  |  |  |
| ଡ଼ି Beheer 🗸 🗸                           | Beheer V Lijttweergave Er is een inventarisatie gemaakt van werkzaamheden waarbij handmatig zwaar moet worden getild en/of gedragen. |                                                                                                    |  |  |  |  |
|                                          |                                                                                                    |                                                                                                    |  |  |  |  |
|                                          |                                                                                                    |                                                                                                    |  |  |  |  |
|                                          | Antwoord op de vraag 💿 Ja 🔿 Nee 🔿 Niet                                                                                               | an toepassing Deder fillen wordt verstaan; het handmatig veralaaten van                                                                                                    |  |  |  |  |
|                                          | Opmerkingen Opmerkingen                                                                                                    | lasten van minimaal 3 kg over een afstand van minider dan 2<br>meter of 2 tanopan Bil andere afstand van kinder aan 2                                                                                     |  |  |  |  |
|                                          |                                                                                                    | Werknemers die elke dag zwaar tillen of dragen, hebben een<br>ante kans op op (blivende) zuskkachten. Het is daarom                                                                                       |  |  |  |  |
|                                          | Risicoklasse Risicoklasse 2 Risicoklasse be                                                                                          | Belangrijk om tillen en dragen zo veel mogelijk te beperken of in     elk need on een onede monier uit te voeren. Het moviment te                                                                         |  |  |  |  |
|                                          | Basis risico factoren <u>Basis risico factor bepalen</u>                                                                             | fillen gevice op zur geben indues in in e forsin i ter indumdar ie<br>fillen gevice in 23 kilogram (NIOSH). Dit mag alleen worden<br>gefild in een opfimale situatie. Het maximaal te fillen of te dragen |  |  |  |  |

Om het **Plan van Aanpak** te **genereren**, is het vervolgens noodzakelijk om een **verantwoordelijke** voor de vragenlijst te selecteren. Het is altijd mogelijk de verantwoordelijke op een later moment te wijzigen. Desbetreffende persoon is zodoende niet voor altijd verantwoordelijk voor de vragenlijst.

| Vra | Vragenlijst: Demo Vragenlijst |         |         |                                                         |         |                                             |
|-----|-------------------------------|---------|---------|---------------------------------------------------------|---------|---------------------------------------------|
| Org | anis                          | satoris | che eer | heid: DemoBedrijf                                       |         |                                             |
| 1   | ٦                             | 2       | 3       | Plan van Aanpak genereren                               | × an    | Opslaan Opslaan en Plan van Aanpak aanmaken |
| F   | ysie                          | eke b   | oelasti | g Selecteer een verantwoordelijke voor deze vragenlijst |         |                                             |
| 1   |                               | 2       | 3 4     | Verantwoordelijke                                       | ✓       |                                             |
| 0   | <u>Lijs</u>                   | tweerg  | ave     | Annulerer                                               | Opslaan |                                             |

Na het opslaan van de verantwoordelijke worden de **maatregelen** uit de vragenlijst omgezet naar maatregelen in het **Plan van Aanpak**. Hierbij worden alle gegevens gekopieerd. Ook wordt op basis van de **risicoklasse** de deadline per maatregel bepaald. Deze maatregelen worden zichtbaar in het venster **Dossier (1)** onder **Plan van Aanpak (2)**.

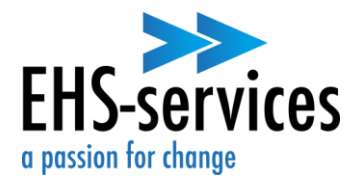

| EHS RIE                                             | Vragenlijst: Demo Vragenlijst                                                                                 |                                                                                                    |  |  |  |  |  |
|-----------------------------------------------------|----------------------------------------------------------------------------------------------------|----------------------------------------------------------------------------------------------------|--|--|--|--|--|
| ♀ Algemeen 🗗 Dossier                                | Organisatorische eenheid: DemoBedrijf                                                                         |                                                                                                    |  |  |  |  |  |
|                                                     | 1 2 3 4 5 6 7 8 9 Antwoorden importeren Op                                                                    | slaan Opslaan en Plan van Aanpak aanmaken                                                                                                    |  |  |  |  |  |
| RIE Fysieke belasting                               |                                                                                                    |                                                                                                    |  |  |  |  |  |
| Plan van aanpak 2<br>Afgeronde maatreg Plan van aan | Plan van aanpak 2<br>Afgerende maeteeg Plan van aanpak 2 3 4 5 6 7 8 9 10 11 12 13 14 15                      |                                                                                                    |  |  |  |  |  |
| र्छ Beheer                                          | Jijstweargave                                                                                                 |                                                                                                    |  |  |  |  |  |
|                                                     | Er is een inventarisatie gemaakt van werkzaamheden waarbij handmatig zwaar moet worden getild en/of gedragen. |                                                                                                    |  |  |  |  |  |
|                                                     | Antwoord op de vraag                                                                                          | wordt verstaan: het handmatia veralaatsen van                                                                                                    |  |  |  |  |  |
|                                                     | Opmerkingen Opmerkingen laster van min<br>meter of 2 stag<br>Werknemers d                                     | imaal 3 kg over een afstand van minder dan 2<br>ppen. Bij grotere afstand spreekt men van 'dragen'.<br>die elke dag zwaar tillen of dragen, hebben een |  |  |  |  |  |
|                                                     | Risicoklasse Risicoklasse 2 <u>Risicoklasse benalen</u> ek yerval op e                                        | o.a. (blijvende) rugklachten. Het is daarom<br>tillen en dragen zo veel mogelijk te beperken of in<br>en goede manier uit te voeren. Het maximaal te   |  |  |  |  |  |
|                                                     | fillen gevicht i<br>Basis risico factoren <u>Basis risico factor bepalen</u> getild in een o                  | is 23 kilogram (NIOSH). Dit mag alleen worden<br>ptimale situatie. Het maximaal te tillen of te dragen                                                 |  |  |  |  |  |

#### Het Plan van Aanpak ziet er als volgt uit:

| EHS RIE                                              | Plan van Aanpa | k                                                                                                    | PvA importeren                | Maatregel toev | voegen Bulk mutat         | ie Toetsing | RIE Rapport       | age |
|------------------------------------------------------|----------------|----------------------------------------------------------------------------------------------------|-------------------------------|----------------|---------------------------|-------------|-------------------|-----|
| ♀ Algemeen ∽                                         | •              | ₹ Maatregel 🗘                                                                                                    | <b>≗</b><br>Verantwoordelijke |                | 😂 Module                  | nderdeel    | Risicoklasse      | ۹   |
| Dossier ^                                            | Op tijd        |                                                                                                    |                               |                |                           |             |                   |     |
| Plan van aanpak<br>Afgeronde maatregelen<br>🕄 Beheer |                | Voer periodiek overleg met de<br>personeelsvertegenwoordiging over<br>arbeidsomstandigheden. Leg de<br>overlegmomenten vast.                                                                                                    | Demo Persoon                  | 11-04-2024     | Arbo- en<br>verzuimbeleid | DemoBedrijf | Risicoklasse<br>1 | ø   |
|                                                      |                | Benoem een preventiemedewerker en belast<br>deze met de uitvoering van de genoemde<br>taken. Leg de taken, verantwoordelijkheden en<br>bevoegdheden m.b.t. arbeidsomstandigheden<br>vast.                                                                                                    | Demo Persoon                  | 11-04-2024     | Arbo- en<br>verzuimbeleid | DemoBedrijf | Risicoklasse<br>1 | ø   |
|                                                      |                | Bied werknemers, in overleg met de<br>bedrijfsarts, een Periodiek Medisch Onderzoek<br>(PMO) aan. Neem hierin voor<br>productiewerknemers de volgende risico's mee:<br>schadelijf geluid, houtsto en fysieke belasting.<br>Neem voor kantoorwerknemers het volgende<br>risico mee: beeldschermwerk. | Demo Persoon                  | 11-04-2024     | Arbo- en<br>verzuimbeleid | DemoBedrijf | Risicoklasse<br>1 | Ø   |

De maatregelen in het plan van aanpak kunnen worden bewerkt door te klikken op het pennetje (rechts). En als maatregelen worden afgemeld (afgerond datum) dan blijven deze bewaard onder 'afgeronde maatregelen. Daarmee geeft de EHS RIE een compleet beeld van de risico's, het plan van aanpak en de maatregelen die in het bedrijf zijn genomen.

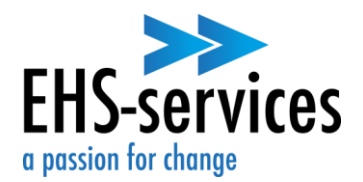

### Stap 4: richt een bedrijfsstructuur (met meerdere locaties) in

Door op het kopje **Beheer (1)** in de linker balk te klikken, wordt het kopje **Bedrijfsstructuur (2)** zichtbaar. Na het openen van dit venster wordt de bedrijfsstructuur van het bedrijf zichtbaar. In dit venster zijn diverse **locaties** toe te voegen door op het **plusteken** te drukken. Onder deze locaties zijn overigens ook **sublocaties**, (bijv. tankstations) toe te voegen met behulp van het **plusteken**. Door op het **pen-symbool** te klikken, opent een venster, waarin het mogelijk is de gegevens van de locatie (bedrijfsnaam en adres) te wijzigen. Locaties zijn te verwijderen door middel van het **prullenbak-symbool**.

| EHS RIE                                   | Bedrijfsstructuur voor: DemoBedrijf | 🛖 🍳 🖬 |
|-------------------------------------------|-------------------------------------|-------|
| ♀ Algemeen ∽                              | — DemoBedrijf                       | + Z I |
| Dossier Beheer                            | Demolocatie 1                       | + / 1 |
| Bedrijfstructuur 2                        | Demolocatie 2                       | / 1   |
| Gebruikers<br>Bedrijfstructuur<br>Modules |                                     | < 1 > |
| Vragenlijsten<br>Basic Picco Fastoron     |                                     |       |
| Risicoklassen                             |                                     |       |
| Terug naar branche omgeving               |                                     |       |
|                                           |                                     |       |
|                                           |                                     |       |
|                                           |                                     |       |

Een voorbeeld van een **bedrijfsstructuur** ziet er als volgt uit:

In dit gedeelte van de EHS RIE kunnen meerdere gebruikers worden toegevoegd, met verschillende rechten. Ook kan per locatie een vragenlijst aan een gebruiker worden gekoppeld. In de volledige gebruikershandleiding is beschreven hoe dit werkt. De gebruikershandleiding vindt u onder het blauwe vraagteken rechts onder op de pagina.

Wil je hulp bij de start van de RIE of bij het inrichten van de bedrijfsomgeving? Neem dan contact op met de helpdesk van EHS Services op 085-2006159 of mail naar <u>info@ehs-services.nl</u>.